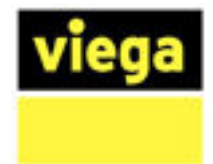

# Viptool Design 3.2 Update 2015

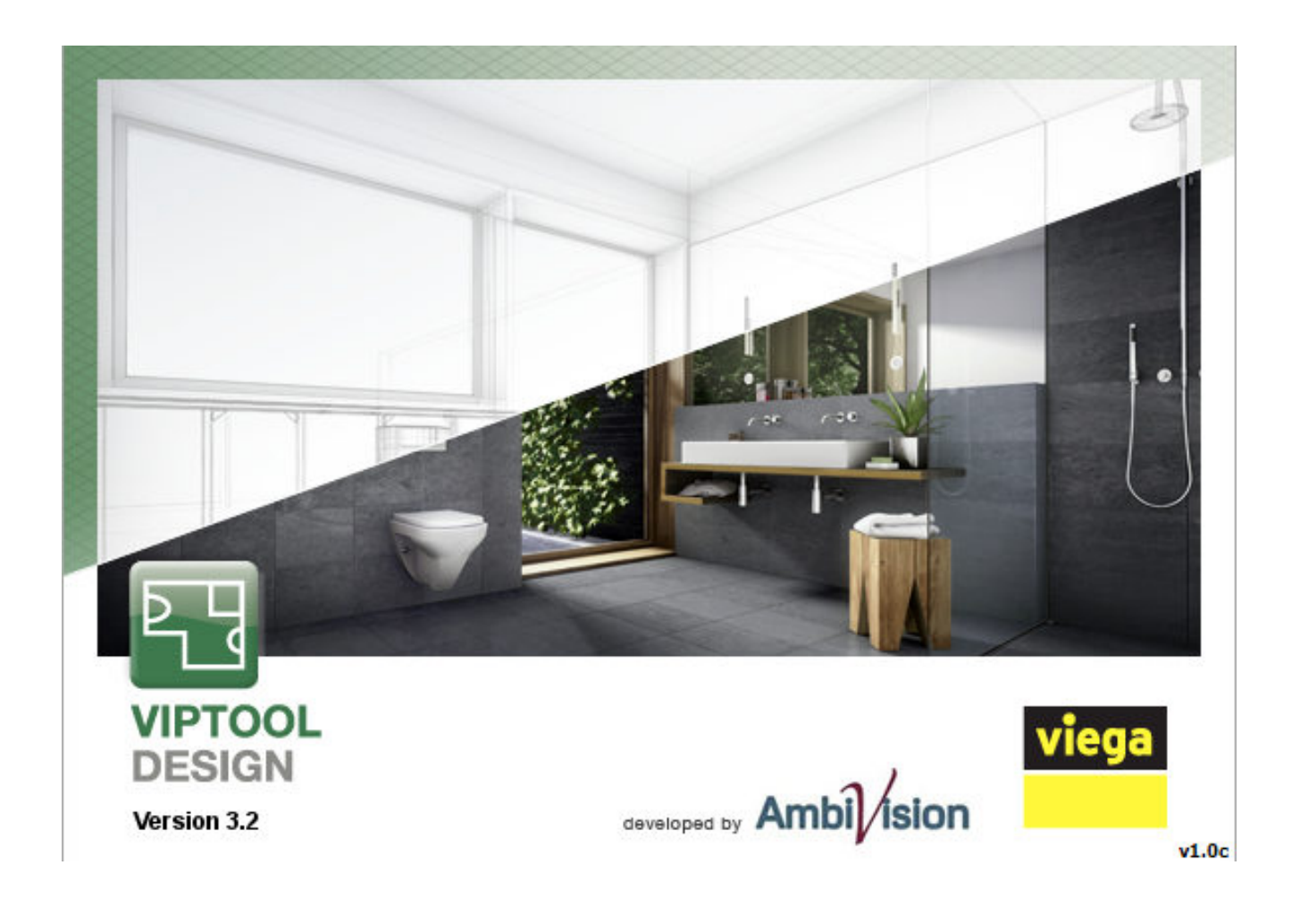

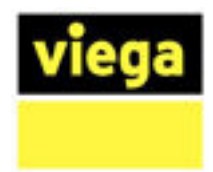

# Viptool Design 3.2 Update 2015

Viptool Design 3.2 beinhaltet neue Funktionserweiterungen des Programms sowie eine optimierte Inhaltserweiterung der Datenbanken.

## Inhaltsverzeichnis

| Digital Bathroom                                                             | 2 |
|------------------------------------------------------------------------------|---|
| Neues Design                                                                 | 5 |
| Neue Funktionen                                                              | 5 |
| Optimierte Steuerung                                                         | 5 |
| Objekte gruppieren und degruppieren                                          | 5 |
| Objekte speichern                                                            | 6 |
| Blatt positionieren                                                          | 6 |
| Druckvorlagen                                                                | 7 |
| Erweiterung der Datenbanken                                                  | 7 |
| Standardmaterialien wurden aufgeräumt und ergänzt (wird nochmals bereinigt): | 7 |
| Neue Objekte und Eigenschaften                                               | 8 |
| Bauteile                                                                     | 8 |
| Barrierefrei                                                                 | 9 |

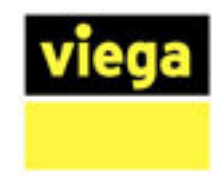

### **Digital Bathroom**

Die neue Datenbank "**Digital Bathroom**" bietet einen einfachen Zugang zu Materialien und eine sinnvolle Gliederung der Produkte.

Vier Beispiel-Vorlagen zeigen die Themen, diese orientieren sich an den aktuellen Trends und technischen Möglichkeiten. Jede Themenwelt führt zu ausgewählten Farben/ Materialien und 3D-Objekten. Kombiniert man die Farben und Objekte innerhalb eines Themas ergibt sich immer ein harmonisches Gesamtbild.

Eine Beispielplanung zu jeder Themenwelt finden Sie direkt im Startassistent unter "Musterbäder":

| Startassistent               |                     |                 | 40.00           |                 |  |
|------------------------------|---------------------|-----------------|-----------------|-----------------|--|
| Neues Bad planen:            |                     |                 |                 |                 |  |
|                              |                     |                 |                 |                 |  |
| Rechteckiger Raum L-fö       | örmiger Raum 5 ecki | ger Raum Raum n | it Vorsprung Ra | aum mit Schräge |  |
| Leere Planung                |                     |                 | [               | Erweitert       |  |
| Zuletzt bearbeitete Dateien: | M                   | lusterbäder:    |                 |                 |  |
|                              |                     |                 |                 |                 |  |
| C: Users ( Musterba C: Use   | ers))Projekt 1      | Design          | Eleganz         |                 |  |
| C:\Users\\Projekt 4 Aus      | sführungsplan       | Modern          | Natur           |                 |  |
| Durchsuchen                  | ` L                 |                 |                 |                 |  |
| Abbrechen OK                 |                     |                 |                 |                 |  |

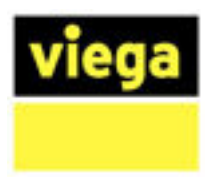

Unter Materialien finden Sie "02. Digital Bathroom" mit folgender Farbauswahl:

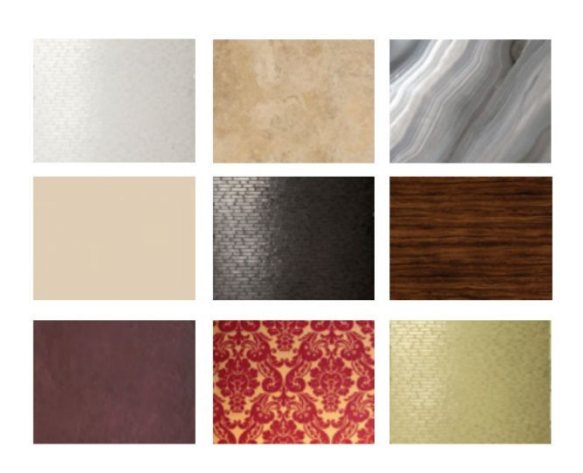

# Eleganz

# Modern

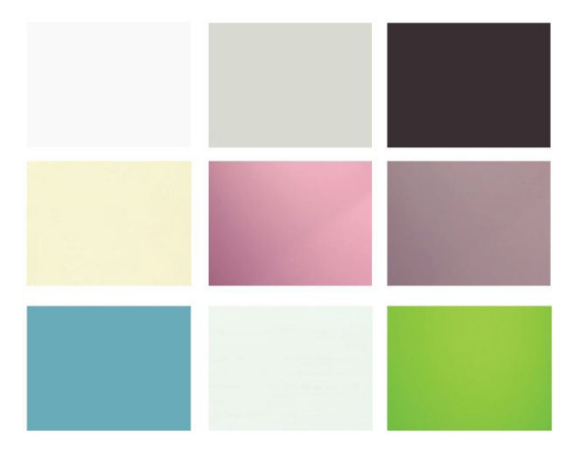

#### Natur

| Design                |                   |  |
|-----------------------|-------------------|--|
|                       |                   |  |
| and the second second |                   |  |
|                       |                   |  |
|                       | The second second |  |
|                       |                   |  |
|                       |                   |  |
|                       |                   |  |
|                       |                   |  |
|                       |                   |  |
|                       |                   |  |

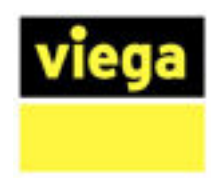

Im "ARGE Explorer" sehen Sie direkt als ersten Ordner "Digital bathroom" Hier finden Sie abgestimmte Objekte.

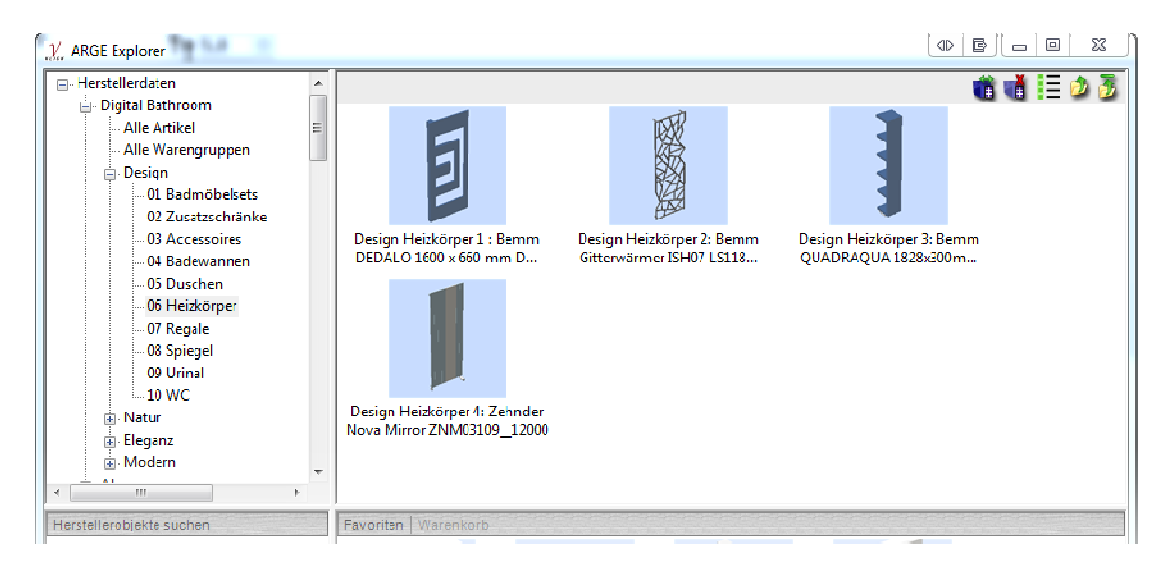

Besonderheit: Sie können in den Varianten einen "(Aus)tausch" starten und z.B. Armaturen, Schränke uvm. <u>direkt</u> wechseln oder ausblenden.

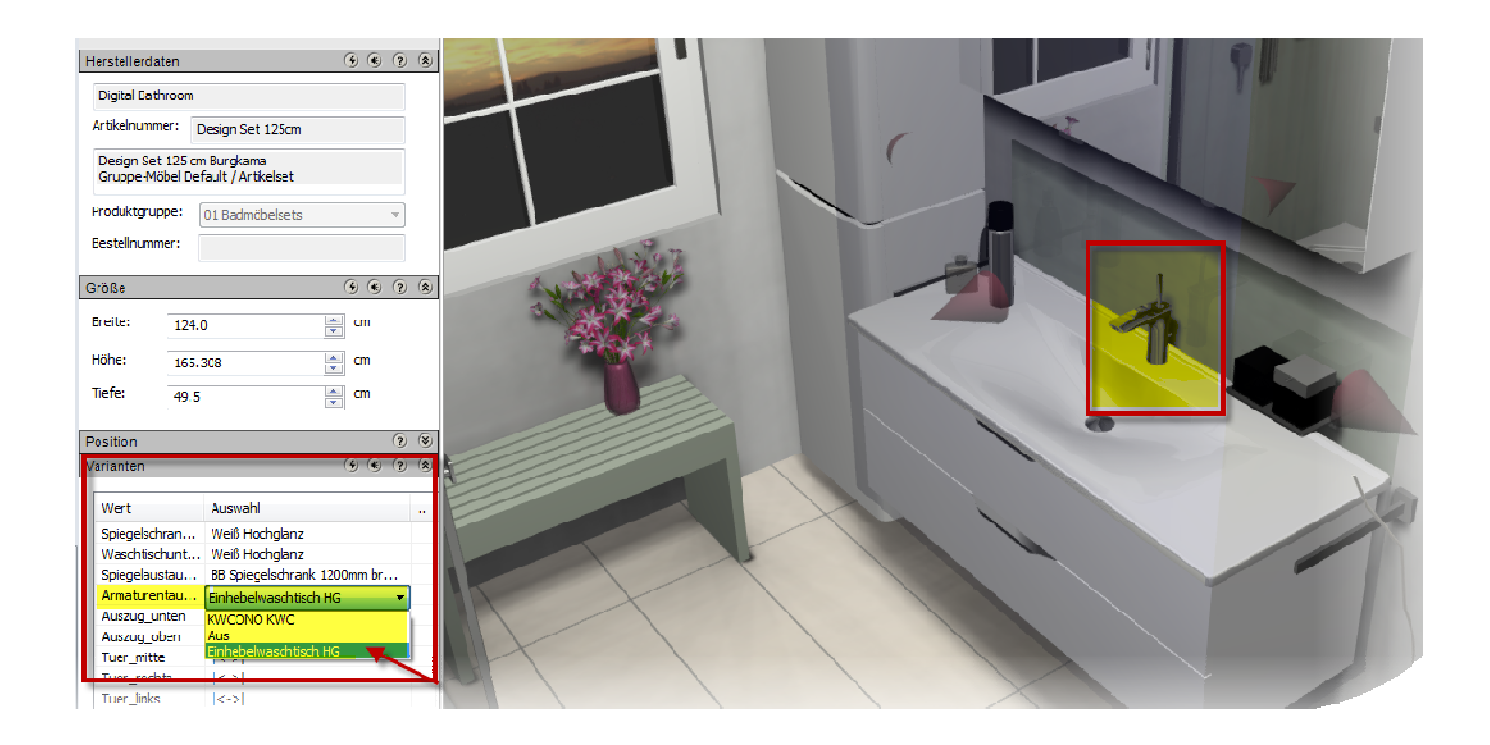

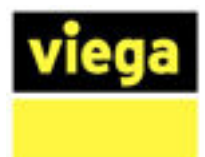

### **Neues Design**

Ein neues und übersichtliches Design erleichtert die Bedienung! Moderne, vergrößerte Button und Symbole sind für die Touchscreen-Steuerung optimiert.

**Wichtig:** Alles befindet sich an gewohnter Stelle, lediglich das Aussehen hat sich geändert!

### **Neue Funktionen**

#### **Optimierte Steuerung**

Mit der gedrückten rechten Maustaste können Sie nun in der "3D-Ansicht" den Raum drehen. Zusätzlich lässt sich mit dem gedrückten **Mausrädchen** der Raum positionieren.

#### Objekte gruppieren und degruppieren

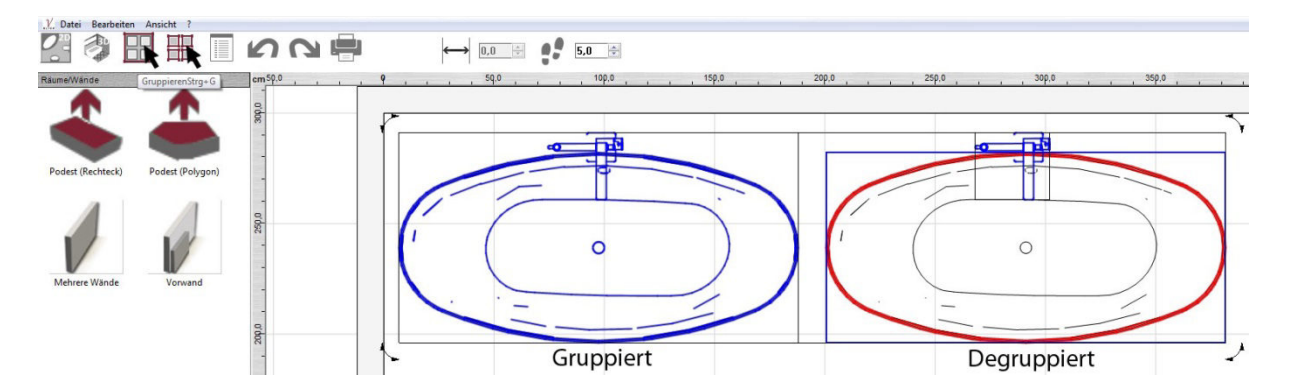

Gruppieren Sie beliebige Objekte, indem Sie zuerst die Objekte markieren, welche Sie gruppieren möchten und dann auf den Button "Gruppieren" (Alternativ "Strg+G") klicken. So lassen sich jetzt alle Objekte einer Gruppe z.B. auf einmal auswählen und verschieben.

Heben Sie eine Gruppe auf, um z.B. einzelne Elemente auszutauschen.

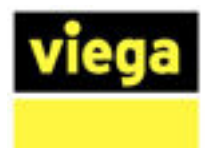

#### **Objekte speichern**

Sie können einzelne Objekte, eine <u>Objektgruppe</u> sowie eine komplette Raumausstattung speichern, indem Sie die ausgewählten Objekte in den Ordner "Eigene Objekte" per "Drag-and-Drop" ziehen. So planen Sie in Zukunft noch schneller! Alternativ können Sie eine eigene Ordnerhierarchie erstellen, indem Sie im Ordner "14. Eigene Objekte" per rechten Maustastenklick weitere Ordner erstellen.

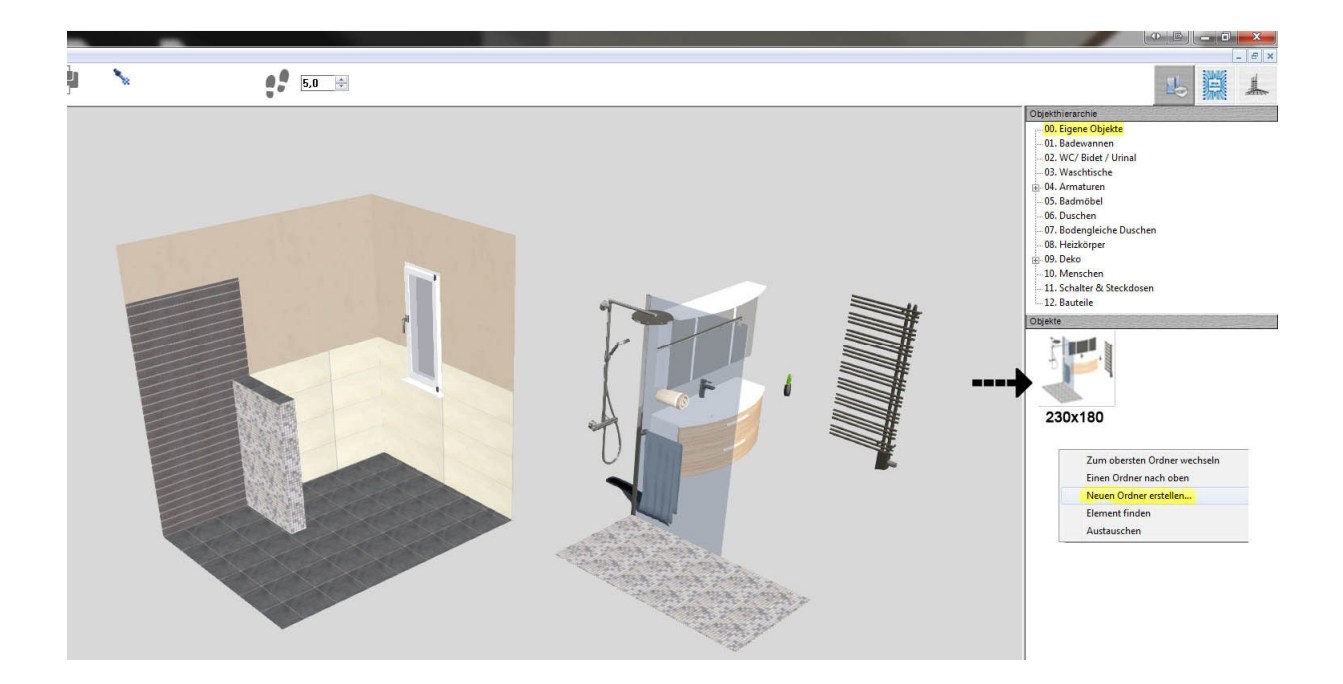

#### **Blatt positionieren**

Sie haben jetzt die Möglichkeit Ihre Planung auf dem Ausdruck zu positionieren. Gleichzeitig sehen Sie, ob die Planung im von Ihnen ausgewählten Maßstab auf den Ausdruck passt. Der rosafarbene Rahmen bildet das Ausdrucksblatt ab. Nach der Positionierung drucken Sie wie gewohnt.

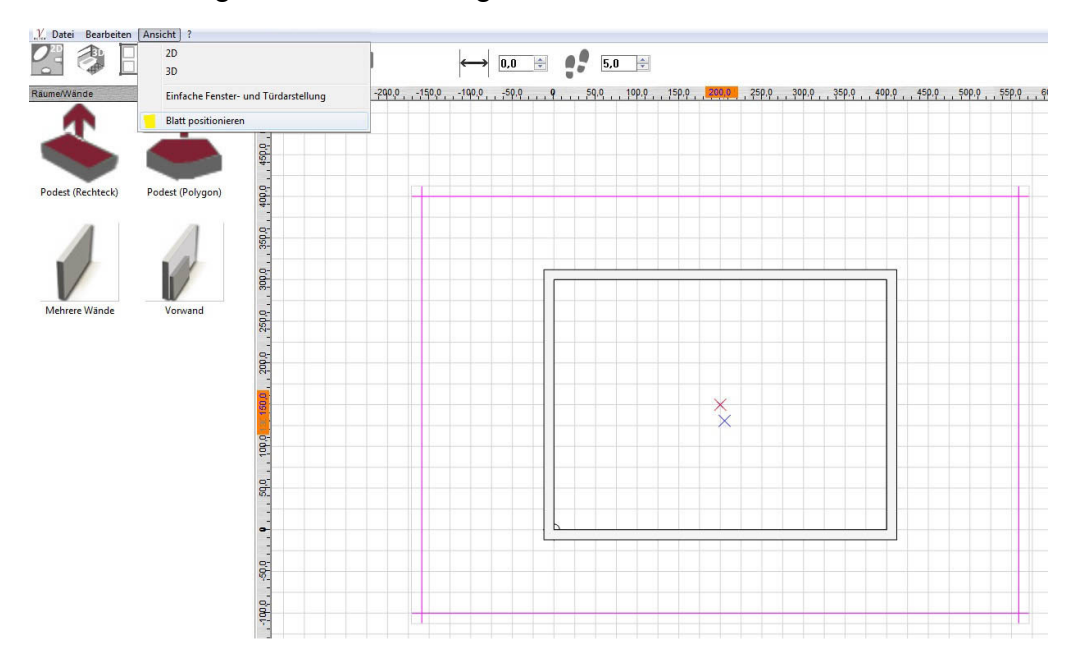

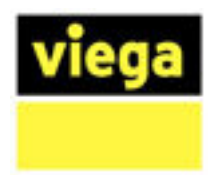

#### Druckvorlagen

Wenn Sie Ihre Planung drucken, erscheint ein Fenster, in welchem Sie ein passendes Layout auswählen können.

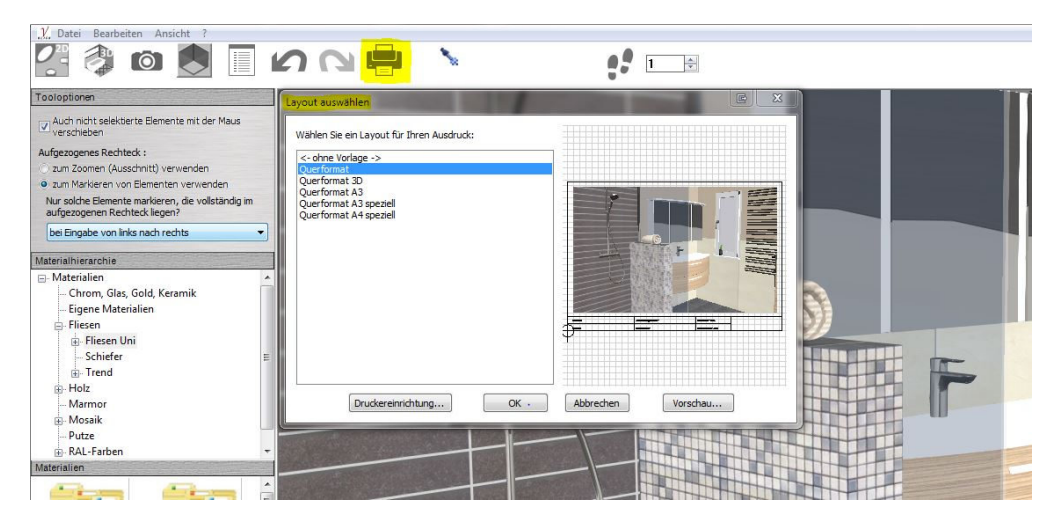

In Layout kann den Firmennamen, den Zeichnungsnamen und den Bearbeiter eingegeben werden. Dafür beginnen Sie Planung mit den Planungsassistenten und folgen Sie seinen Schritten nach. Beim 8. Schritt können Sie die Eingaben vornehmen. Danach können Sie den Raum frei planen oder einen neuen vorgefertigten Raum wählen, planen und speichern. Wichtig: Das funktioniert bei den neuen Planungen.

# Erweiterung der Datenbanken

#### Standardmaterialien wurden aufgeräumt und ergänzt:

- 1. Putz-, Marmor-, Parkett- und Holztexturen wurden optimiert und erweitert.
- 2. Fliesen, Stäbchen und Mosaik aus Schiefer finden Sie in der erweiterten Kategorie "Schiefer" unter "Fliesen".
- 3. Neues Brick-Mosaik unter "Mosaik".

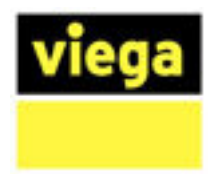

#### Neue Objekte und Eigenschaften

Standardobjekte wurden optimiert und ergänzt. So lassen sich z. B. die Badewannen direkt verfliesen und <u>degruppieren</u>, um z. B. die Armatur austauschen zu können.

#### Bauteile

Eine neue Bauteile-Datenbank ist jetzt verfügbar. Diese Elemente helfen Ihnen schneller zu planen und erweitern Ihre Planungs- und Gestaltungsmöglichkeiten.

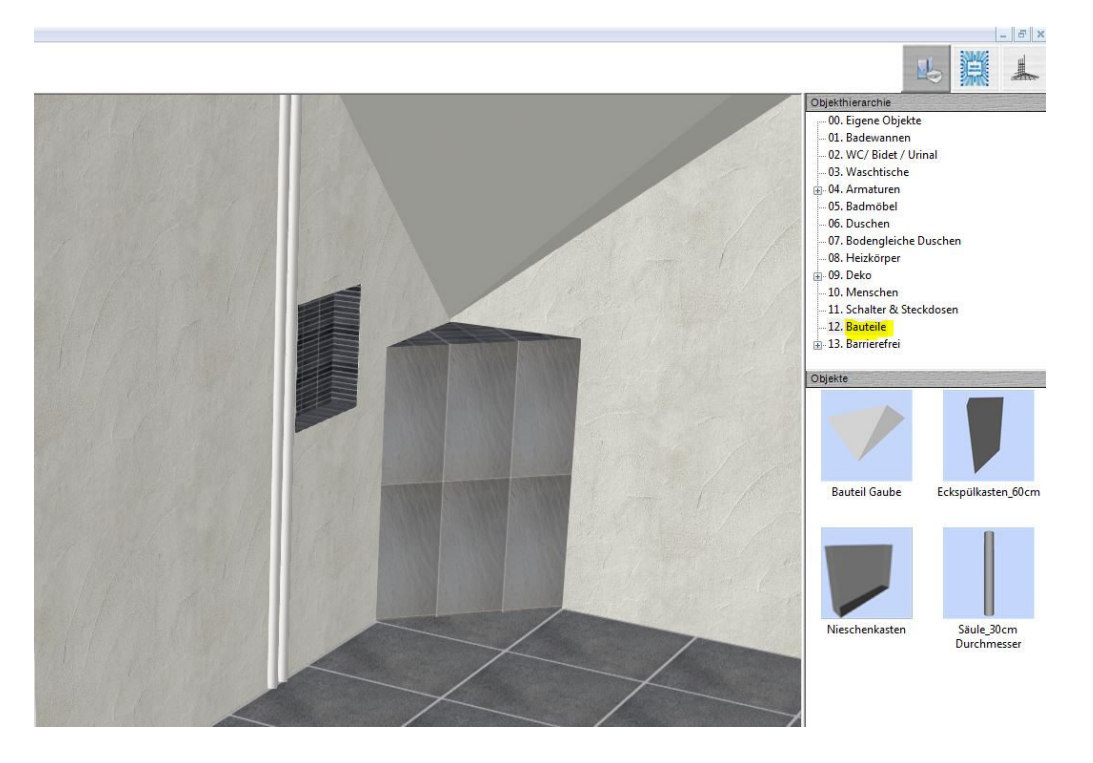

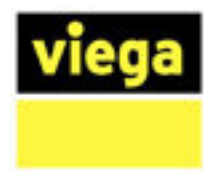

#### Barrierefrei

Ein neuer barrierefreier Katalog mit unterschiedlichen Sets und Einzelteilen unterstützt Sie in Zukunft bei Ihren Planungen. In dieser Datenbank finden Sie meist genutzte Standartartikel, welche Sie individuell <u>erweitern</u> können.

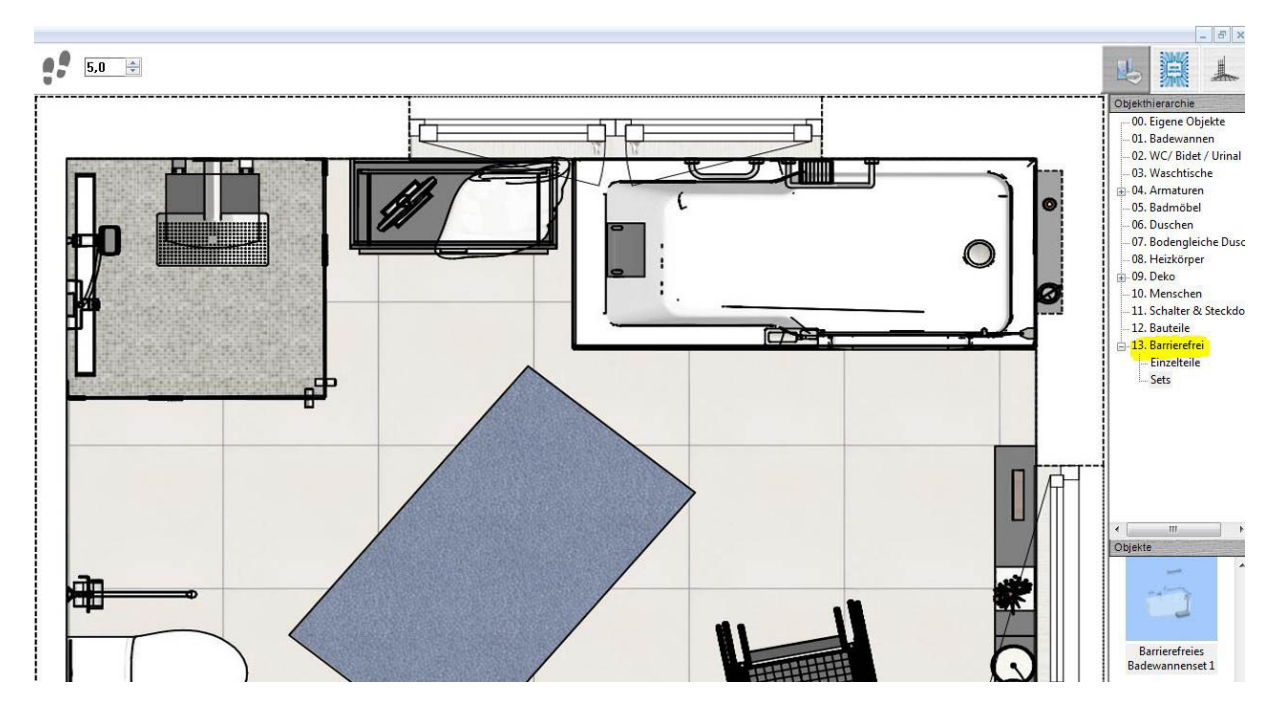